# Gebruiksaanwijzing eBurgerpas

| Inhou | udsopgave                     |             |
|-------|-------------------------------|-------------|
| 1.    | Installeren van de eBurgerpas | bladzijde 1 |
| 2.    | Aanmelden                     | bladzijde 2 |
| 3.    | Tegoed inzien                 | bladzijde 3 |
| 4.    | Gezinslid toevoegen           | bladzijde 4 |
| 5.    | Gezinslid extra credits geven | bladzijde 7 |
| 6.    | Betalen in de winkel          | bladzijde 8 |
| 7.    | Overzicht van uw tegoed       | bladzijde 9 |
|       |                               |             |

#### 1. Installeren van de eBurgerpas

De eBurgerpas is een app op uw telefoon, waarmee u de kleding kunt betalen. De app werkt alleen in de deelnemende winkels (zie brief). De app werkt alleen in de week die in uw brief staat.

#### 1.1 Oude versies van de app verwijderen

Als er met uw telefoon eerder gewerkt is met de eBurgerpas moet u alle oude informatie verwijderen:

- 1) Houd het icoon van de app ingedrukt
- 2) Gebruik de optie om de app te verwijderen

#### 1.2 App installeren

- 1) Heeft u een iPhone (iOS): ga naar de App Store.
- 2) Heeft u Android (Google); ga naar de Play Store
- 3) Zoek naar de eBurgerPas
- 4) Kies om de app te installeren

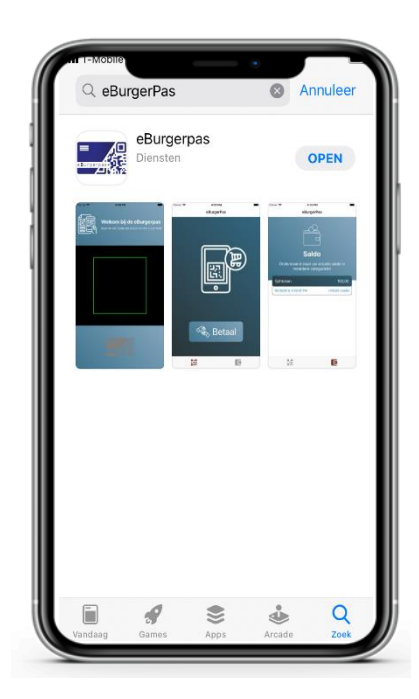

## 2. Aanmelden

- 1) Open de app
- 2) De eBurgerPas vraagt om toestemming voor gebruik van uw camera  $\rightarrow$  Kies OK

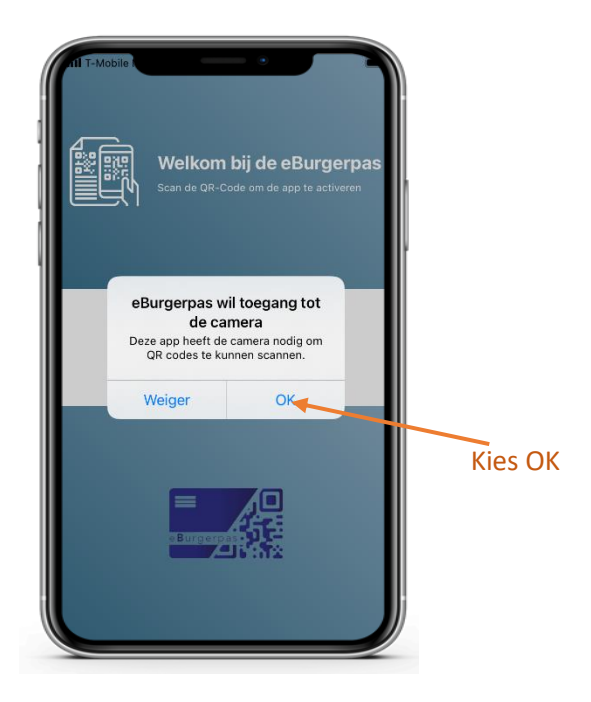

3) Scan de QR code die in de brief staat.①Let op!! de code kan maar één keer gebruikt worden

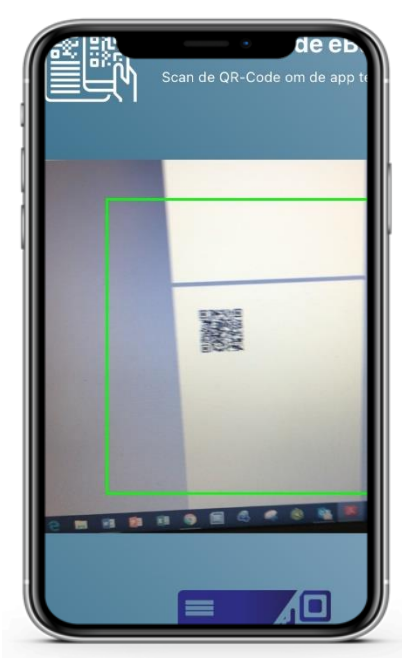

4) Wacht 10 minuten

# 3. Tegoed inzien

Om te weten hoeveel tegoed u op de eBurgerPas hebt, doet u het volgende:

1) Open de app

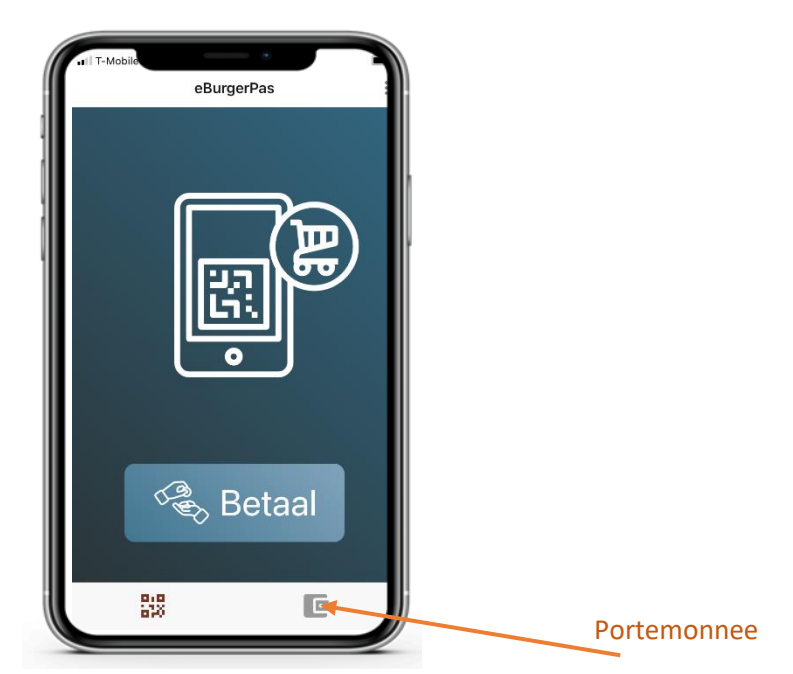

- 2) Klik op de portemonnee rechts onderin
- 3) U ziet nu op het scherm uw tegoed

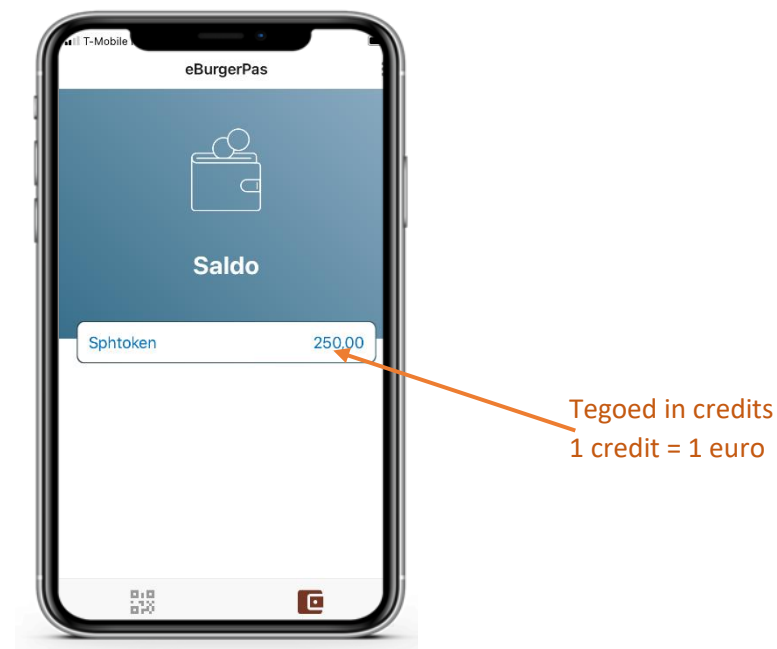

4) Het tegoed is €100,00 per kind. Check of het tegoed klopt met het aantal kinderen in de brief. Dus, bij 1 kind staat er 100,00, bij 2 kinderen staat er 200,00 etc. (Als het tegoed niet klopt, neem dan contact op met de gemeente!)

### 4. Gezinslid toevoegen

Als u het tegoed wilt verdelen over meerdere gezinsleden, kunt u credits (euro's) op de smartphone van uw partner en/of kind zetten.

1) Maak de uitnodiging voor het gezinslid:

- a. Open de app
- b. Klik op de drie balletjes rechts bovenin

Een gezinslid toevoegen mag, maar hoeft niet; dit doet u alleen als u dat handig vindt. Ga naar bladzijde 8 als u dit wilt overslaan.

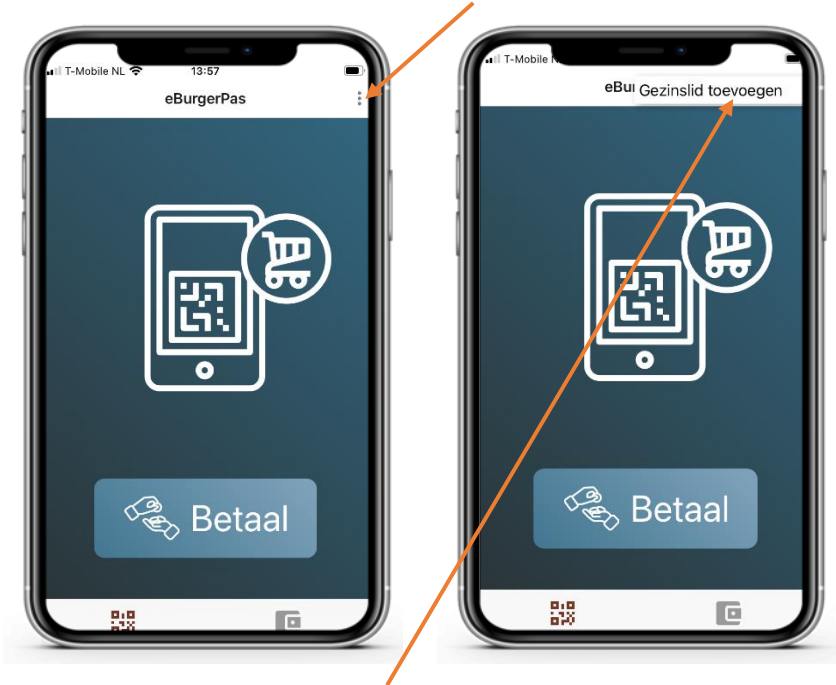

c. Selecteer 'Gezinslid toevoegen' nu zal een QR code zichtbaar zijn

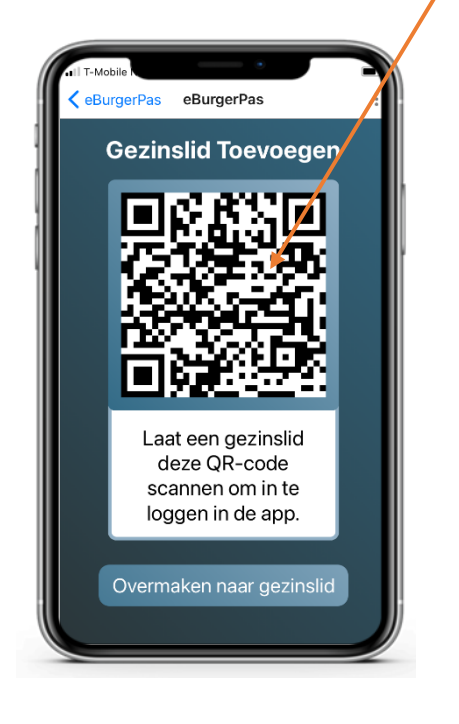

#### 2) Aanmelden van gezinslid

- a. Open de app op de smartphone van het gezinslid (zoals in stap 1.2 op bladzijde 1)
- b. Scan met de telefoon van het gezinslid de QR code op uw telefoon
- c. Het gezinslid typt op zijn telefoon hoeveel tegoed (credits) hij/zij wil ontvangen

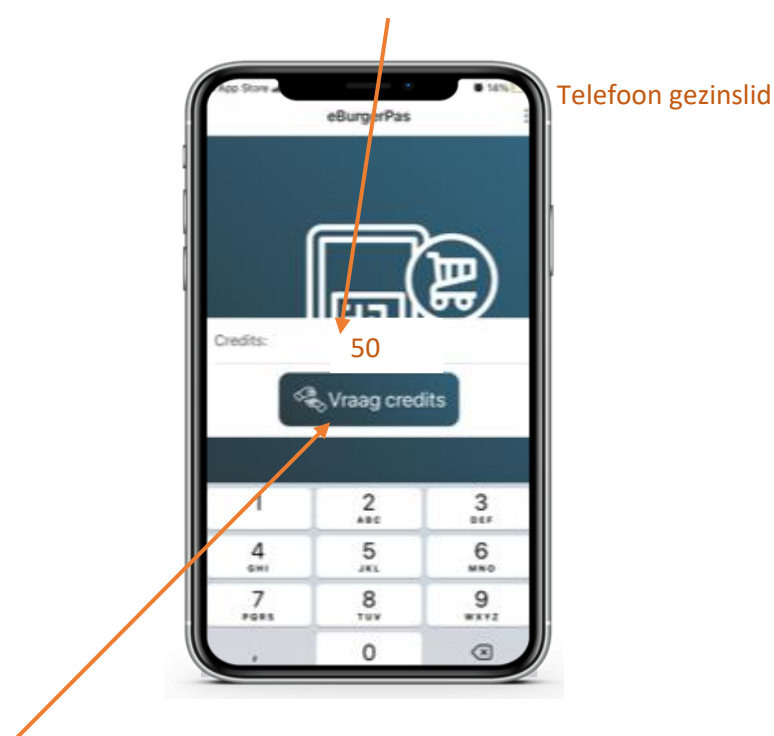

d. Het gezinslid klikt op 'Vraag credits'

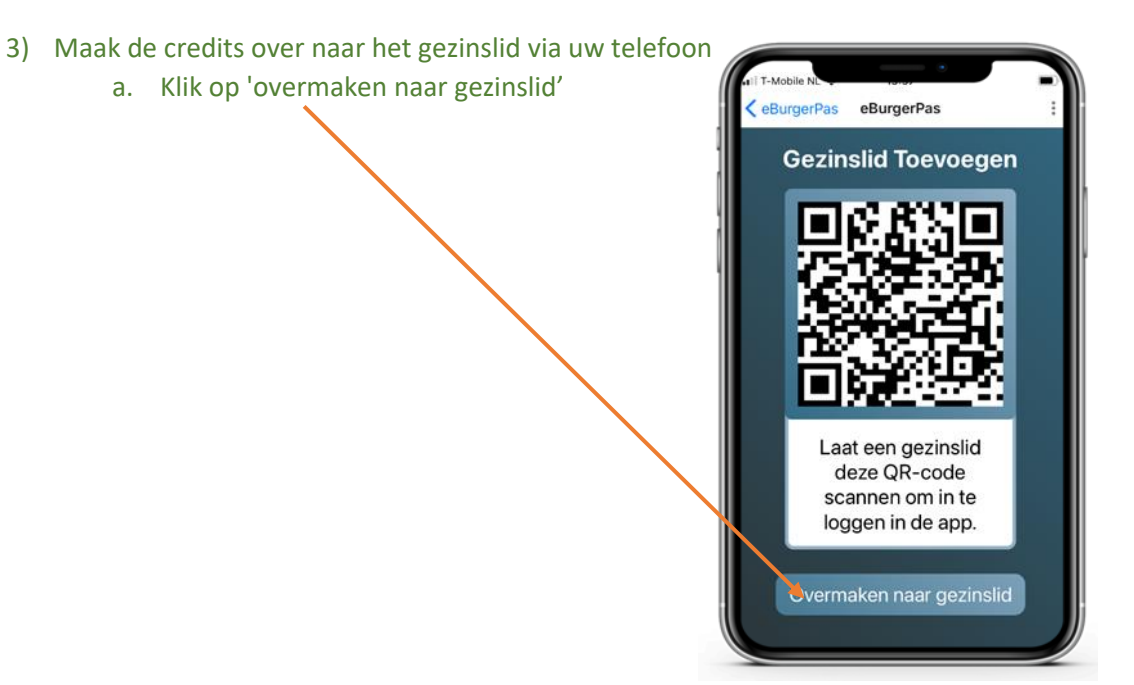

| b.<br>c.          | Scan met uw telefoon de QR co<br>de telefoon van het gezinslid<br>Geef op uw telefoon de naam o<br>van het gezinslid                 | ode op                                                                         | HI-Mobile N.<br>eBurgerPas eBurgerPa<br>Huidig Saldo<br>Naam ontvanger<br>Credits<br>500,000<br>× | as 250,00<br>Dochter<br>50,00 |
|-------------------|----------------------------------------------------------------------------------------------------|--------------------------------------------------------------------------------|---------------------------------------------------------------------------------------------------|-------------------------------|
| d.<br>e.          | Druk op de groene V als u akko<br>U ziet nu of de transactie geslaa<br>eBurgerPas<br>eBurgerPas<br>Saldo<br>Sphtoken (Dochter) 50,00 | ord bent met he<br>agd is (dit kan ev<br>Uw saldo is verl<br>Saldo gezinslid s | t bedrag<br>ren duren)<br>aagd<br>staat er nu bij                                                 |                               |
| Wacht :<br>de app | 10 minuten voordat het gezinslie<br>kan gebruiken                                                                                    | telefoon gezinsl                                                               | id                                                                                                | eBurgerPas                    |

4)

## 5. Gezinslid extra credits geven

Als u uw gezinslid later meer tegoed wil geven, kan dat eenvoudig.

- 1) Open de app op uw telefoon
- 2) Klik op de portemonnee rechts onderin op uw eigen telefoon
- 3) Ververs het scherm voor de meest actuele informatie
  - van uw tegoed:
    - a. door uw scherm naar beneden te trekken
    - b. met de refresh knop rechts bovenin (alleen voor Android
- 4) Druk nu op de het balkje van het gezinslid -
- 5) Druk vervolgens op Overschrijven

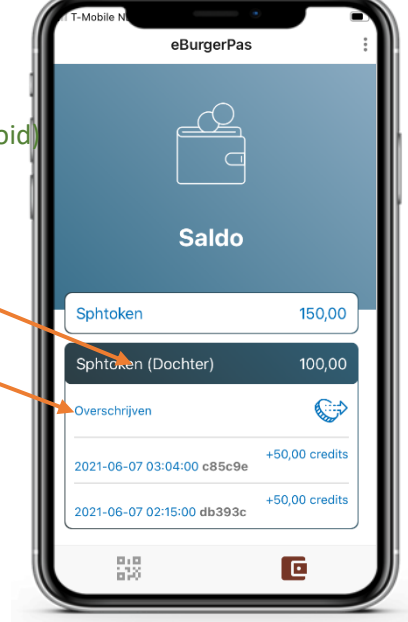

|          |                                                                     | eBurgerPas        |           |              |
|----------|---------------------------------------------------------------------|-------------------|-----------|--------------|
|          |                                                                     |                   |           |              |
|          |                                                                     | Naam              |           | Dochter      |
| 6)       | Kies het aantal credits dat u wilt overmaken                        | Aantal Credite 75 |           |              |
| 7)<br>8) | Klik op 'Overschrijven' —<br>Wacht 10 minuten voordat het gezinslid | Overschrijven     |           |              |
|          | deze extra credits kan gebruiken.                                   | 1                 | 2<br>^*** | 3<br>Def     |
|          |                                                                     | 4 вні             | 5<br>JKL  | 6<br>MN 0    |
|          |                                                                     | 7<br>pqrs         | 8<br>TUV  | 9<br>wxyz    |
|          |                                                                     | ι,                | 0         | $\bigotimes$ |

### 6. Betalen in de winkel

- 1) Zoek de kleding uit die u wilt kopen
- 2) Open de app
- 3) Klik op "Betaal"

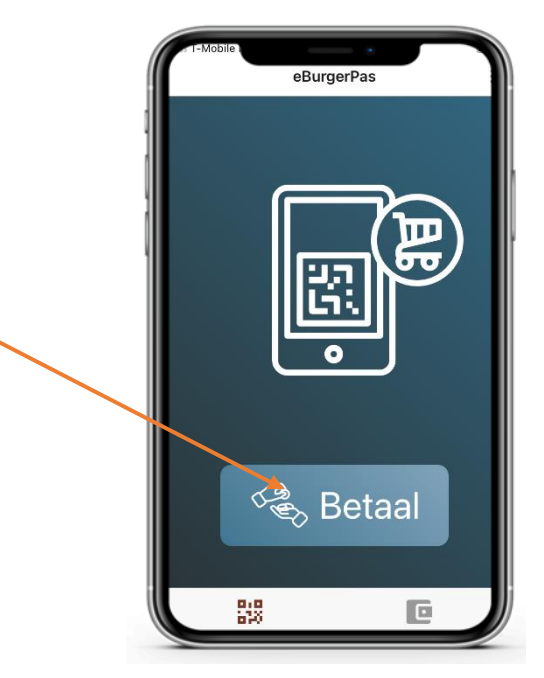

- 4) Scan de QR code van de winkelier
- 5) Controleer de informatie op het scherm en het bedrag

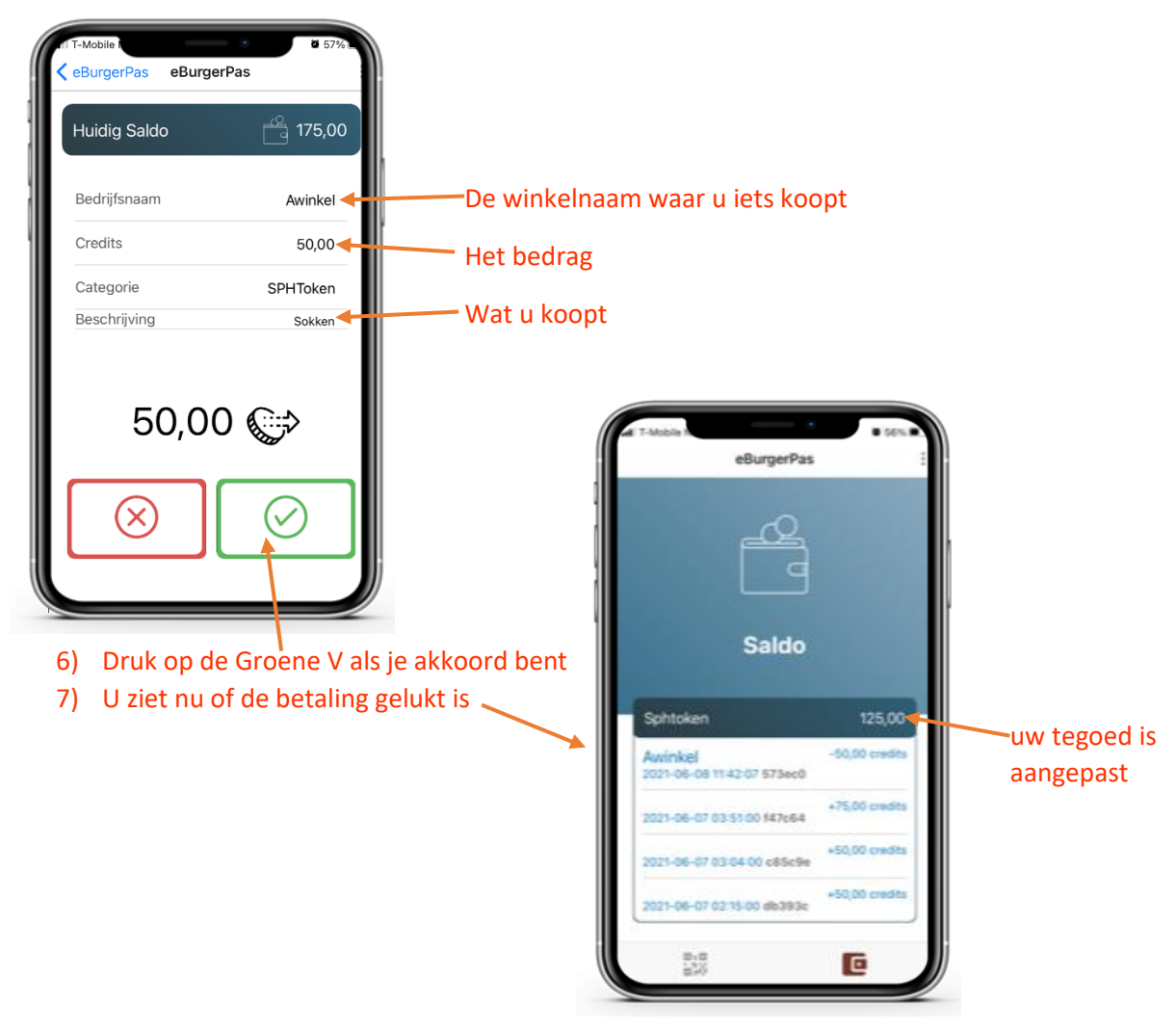

## 7. Overzicht van uw tegoed

- 1) Open de app
- 2) Klik op de portemonnee rechts onderin
- 3) Ververs het scherm voor de meest actuele informatie
  - a. door uw scherm naar beneden te trekken
  - b. met de refresh knop rechts bovenin (alleen bij Android)
- 4) Wanneer er gezinsleden zijn toegevoegd, ziet u hier van ieder gezinslid het tegoed

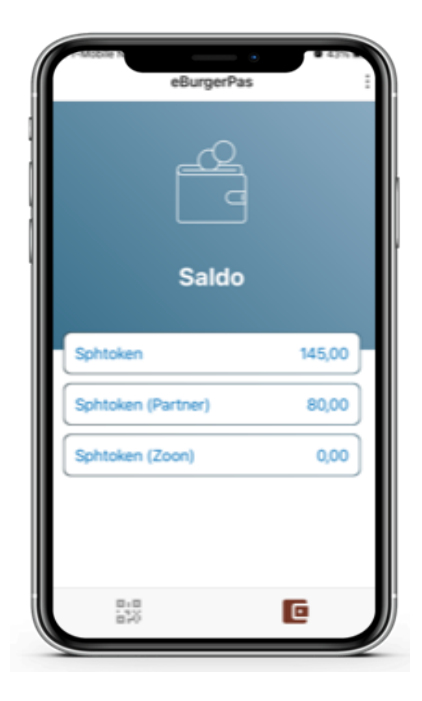

- 5) Klik op het tegoed van uzelf of een gezinslid
- 6) Alle transacties zijn nu zichtbaar

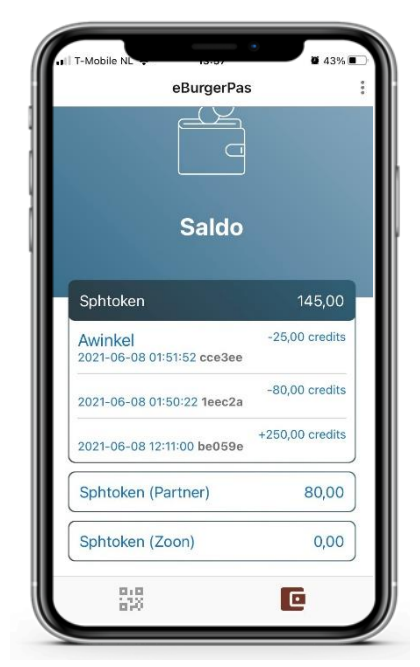